# G SUITE FOR EDUCATION

2020-1-31

 $\cap$ 

 $\mathbf{O}$ 

Ó

0

Ò

 $\bigcap$ 

 $\bigcirc$ 

 $\bigcirc$ 

 $\cap$ 

#### G SUITE FOR EDUCATION (可於手機使用)

• APPS

Gmail
Google classroom
Drive

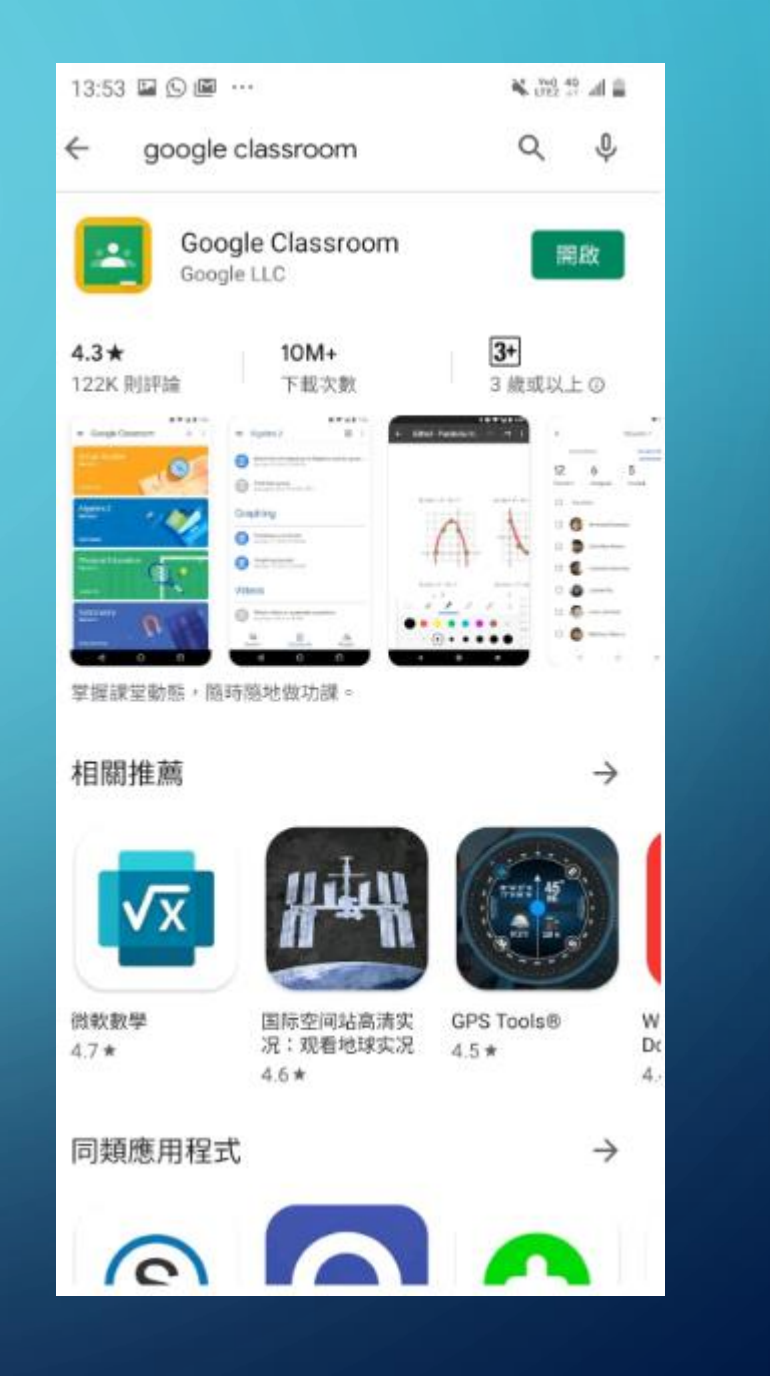

#### LOGIN G SUITE FOR EDUCATION ACCOUNT

In chrome browser, type in : www.google.com
Sign in with bxxxxx@cls.edu.hk password: clsbxxxxxx

#### GOOGLE DRIVE

• Upload teaching materials (can be retrieved in Google Classroom)

- Doc, ppt, xls files
- Video
- Link
- attachment

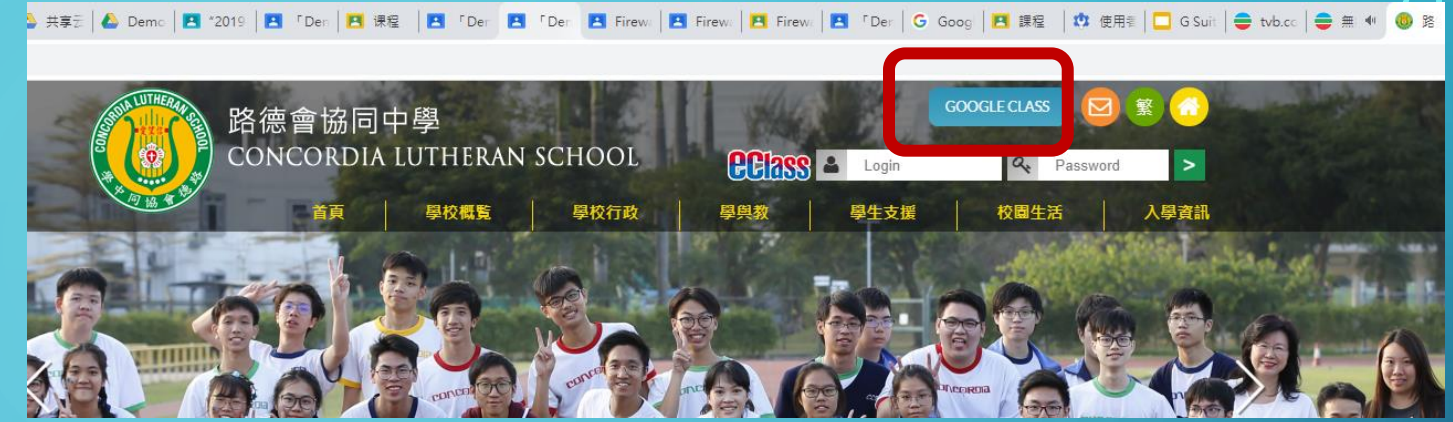

## GOOGLE CLASSROOM

- Login in from school's website.
- OR
- Choose google classroom from the tile if already login gsuite account

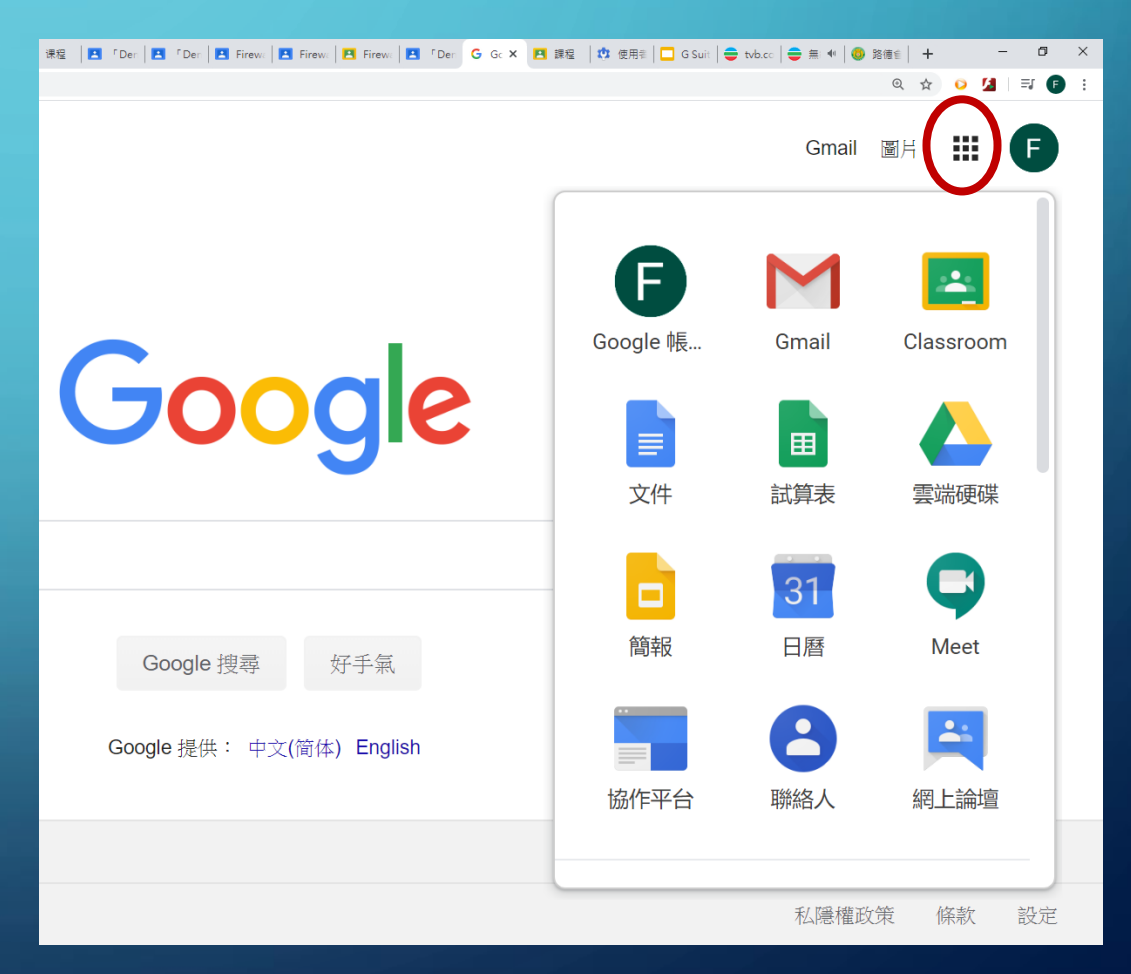

### TOPIC - 課堂作業(學生端)

- 學生在進入Classroom
   後,可點選課堂作業,
   即可見到老師發佈的
   作業
- 學生可點選相應的作業來進入

| 13:57 🐮 🖸 😐 …           |                     | Nu0 40 at |   |  |
|-------------------------|---------------------|-----------|---|--|
| ≡ Demo cl               | ass                 | -<br> -   | : |  |
| Demo                    |                     |           |   |  |
| Firewall con<br>截止日期:2月 | ncept<br>114日 23:59 |           |   |  |
|                         |                     |           |   |  |
|                         |                     |           |   |  |
|                         |                     |           |   |  |
|                         |                     |           |   |  |
|                         |                     |           |   |  |
|                         |                     |           |   |  |
|                         |                     |           |   |  |
| 日記息串                    | <b>臣</b><br>課堂作業    | この成員      |   |  |
| 111                     | 0                   | <         |   |  |

## 課堂作業(學生端)

 按上箭嘴來顯示繳交 作業頁面。

| 14:01 📽 🕒 🔚 …                                              |                                            | 🖌 trez 👯 🚛                       |  |
|------------------------------------------------------------|--------------------------------------------|----------------------------------|--|
| ÷                                                          |                                            | :                                |  |
| 截止日期:2月14日                                                 |                                            |                                  |  |
| Firewall conce                                             | ept                                        |                                  |  |
| 5分                                                         |                                            |                                  |  |
| ■ 新增課程留言                                                   |                                            |                                  |  |
| 觀看視像 Animation of<br>concept,然後在紙上寫<br>照,然後上傳到Google<br>附件 | Firewall - Pack<br>下答案。以手想<br>Classroom 課會 | et Filtering<br>建電話為答案紙拍<br>韋作業。 |  |
| Animation of Fi                                            | rewall - Packet                            | Filtering concept                |  |
|                                                            |                                            |                                  |  |
|                                                            |                                            |                                  |  |
|                                                            |                                            |                                  |  |
|                                                            |                                            |                                  |  |
|                                                            |                                            |                                  |  |
|                                                            |                                            |                                  |  |
|                                                            |                                            |                                  |  |
|                                                            |                                            |                                  |  |
|                                                            | $\sim$                                     |                                  |  |
| 你的作業                                                       |                                            | 已繳交                              |  |
| ■ 新增私人留言                                                   |                                            |                                  |  |
|                                                            | 0                                          | /                                |  |
|                                                            | 0                                          | 1                                |  |

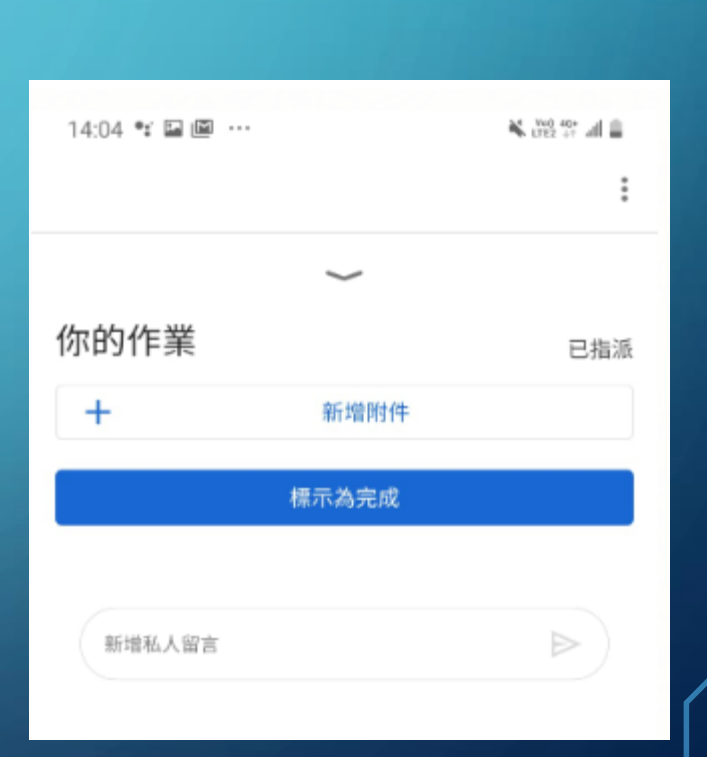

Z

0

 $\bigcap$ 

### 課堂作業(學生端)

- 按新增附件來選擇繳
   交檔案格式。
- 選擇「拍照」,會設 換至拍照模式

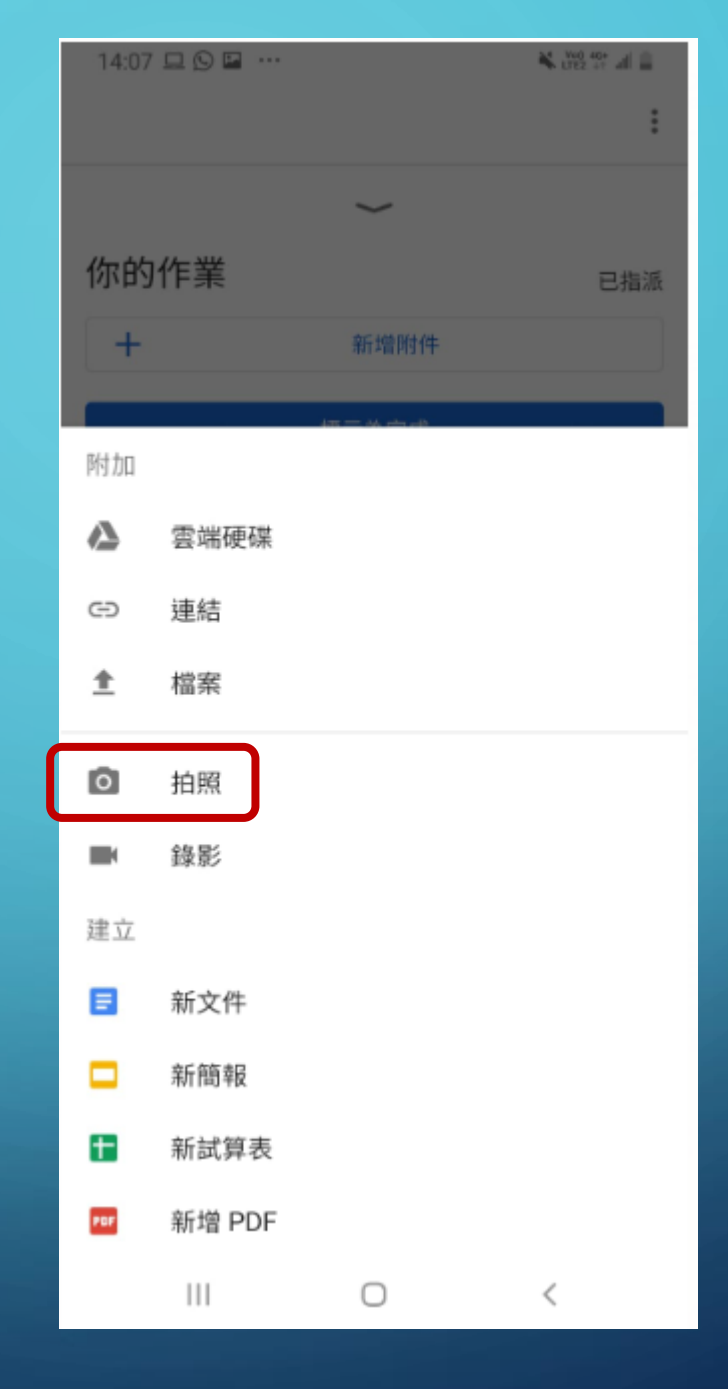

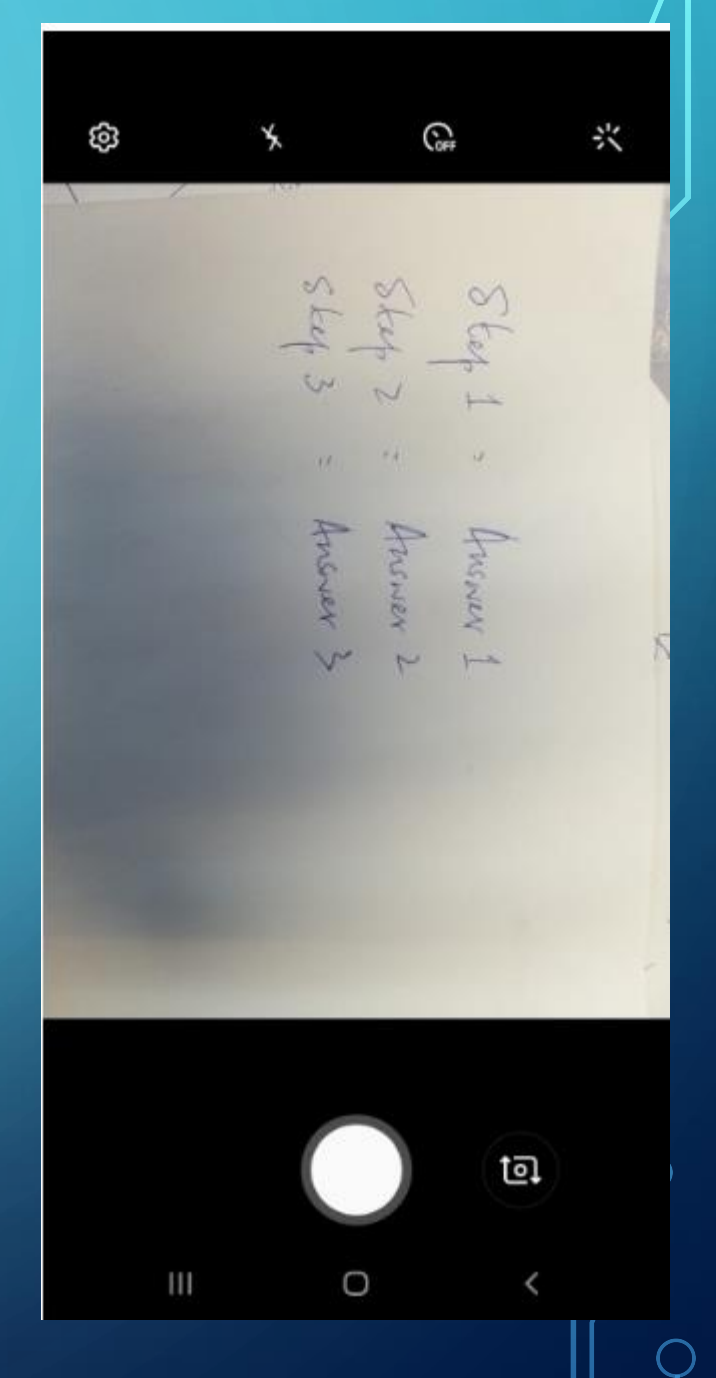

0

 $\bigcirc$ 

### 課堂作業(學生端)

- 完成拍照後,按確定
   來把相片檔案上傳至
   Classroom。
- 相片檔案已上傳至
   Classroom,按提交即
   可完成繳交功課

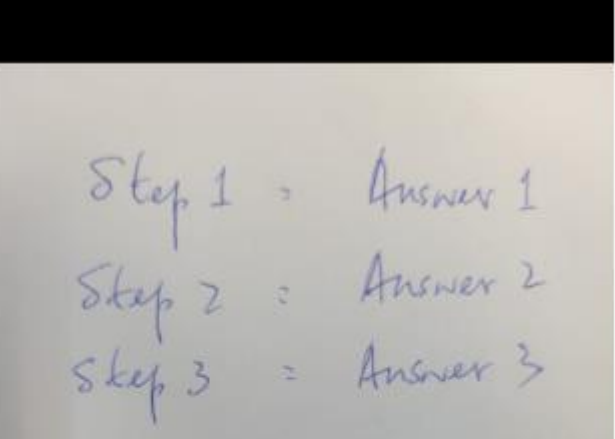

| 14:23 📽 🕒 🔛 …                                  | 1 10 10 10 A |
|------------------------------------------------|--------------|
|                                                | :            |
| ~                                              |              |
| 你的作業                                           | 已指派          |
| Firewall concept (2020年1月31日<br>14:09:56).jpeg | ×            |
| + 新增附件                                         |              |
| 缴交                                             |              |
|                                                |              |
| 新增私人留言                                         | ⊳            |
|                                                |              |
|                                                |              |
|                                                |              |
|                                                |              |

 $\bigcirc$ 

<

111

| 重試 |   | 確定 |  |
|----|---|----|--|
| ш  | 0 | <  |  |